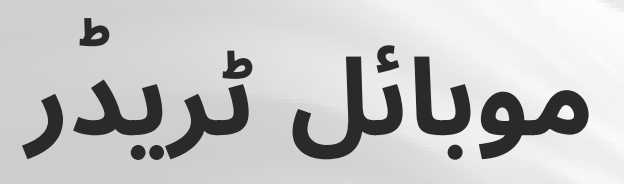

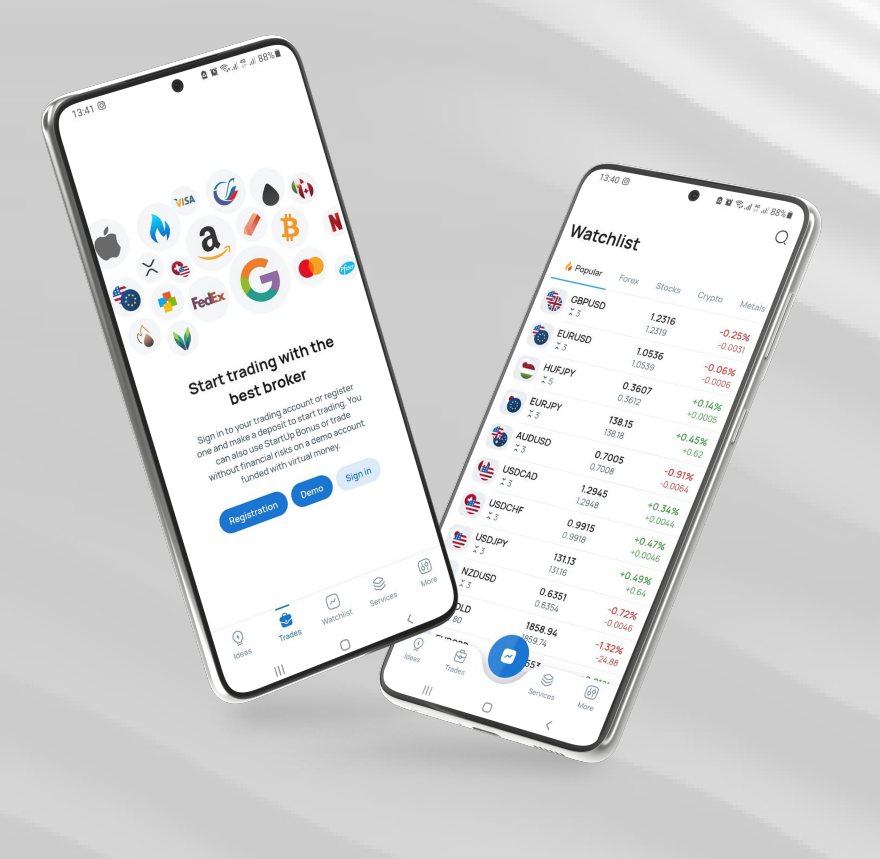

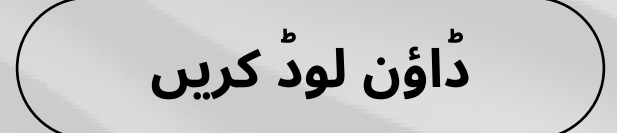

instaforex Instant Forex Trading

# موبائل ٹریڈر رہمنائی کتابچہ

موبائل ٹریڈر پلیٹ فارم ایک تجارتی ایپلی کیشن ہے جو انٹرنیٹ کے ذریعہ کے ذریعہ کسی موبائل پر بھی چلتا ہے۔ پلیٹ فارم تاجروں کو تمام سہولیات فراہم کرتا ہے یہ تاجران کو وہ تمام ٹولز فراہم کرتا ہے جو کہ . ڈسک ٹاپ ورژن میں شامل ہوتے ہیں اور یہ استعمال میں بہت آسان ہیں

# اس دستاویز میں آپ سیکھ سکیں گے

- آغاذ کس طرح سے کیا جائے
  - ایپ کا اجمالی تعارف
    - پوزیشن کا کھولا جانا
      - انڈیکیٹرز
      - ٹائم فریمز
      - لينير ٹولز
      - آڈرز میں ترمیم
  - پوزیشن کو بند کیا جانا

www.instaforex.com/support/

#### Tinstaforex Instant Forex Trading

# آغاذ کس طرح سے کیا جائے

موبائل ٹریڈر انسٹال کرنے کے لیے، گوگل پلے یا ایپ اسٹور سے ایپ تلاش کریں اور ڈاؤن لوڈ کریں۔ پر ڈاؤن لوڈ فار اینڈروئیڈ / آئی فون <u>instaforex.com</u> متبادل طور پر، <u>ٹریڈنگ پلیٹ فارم ٹیب</u> میں اور آئی پیڈ کے لیے ڈاؤن لوڈ لنک پر کلک کرکے انسٹالیشن فائلز ڈاؤن لوڈ کریں۔

تجارت شروع کرنے کے لیے، اگر آپ کے پاس پہلے سے ہی ٹریڈنگ اکاؤنٹ ہے تو آپ کو اپنی لاگ ان تفصیلات کا استعمال کرتے ہوئے لاگ ان کرنے کی ضرورت ہوگی۔ آپ نیا اکاؤنٹ بھی کھول سکتے ہیں۔ مزید یہ کہ، آپ مفت ڈیمو اکاؤنٹ رجسٹر کر سکتے ہیں اور حقیقی رقم کا خطرہ مول لئے بغیر

ہیں۔ مرید یہ کہ، آپ مقت دیمو آکاونٹ رجسٹر کر سکتے ہیں اور حقیقی رقم کا خطرہ مول لئے بغیر تجارت میں اپنا ہنر آزما سکتے ہیں۔

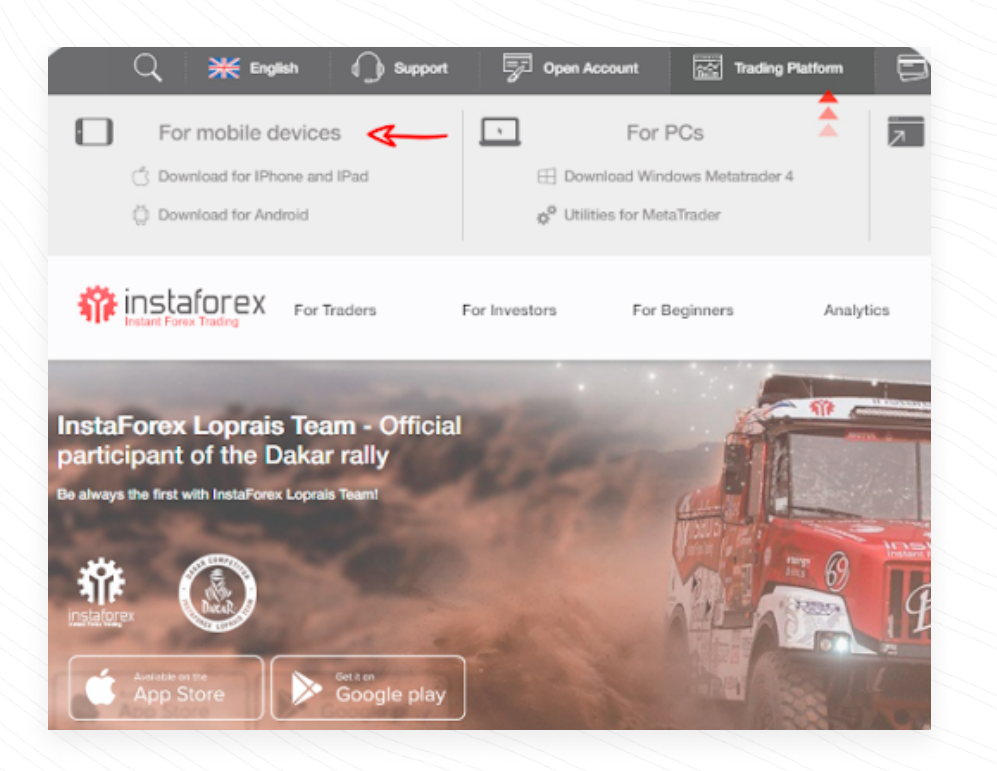

# ایپ کا جائزہ

# موبائل ٹریڈر ایپ میں چار ٹیبز ہیں

- ۱ انسٹرومنٹس تمام انسٹرمنٹس تجارت کے لیے دستیاب ہیں
- . 2 ٹریڈز آپ کی تمام تجارت اور اکاؤنٹ کی حیثیت کی فہرست
- 3 تجزیہ انسٹا فاریکس ماہرین کے تجزیات مضامین اور کمپنی کی خبریں
  - <mark>4</mark> ترتيبات

www.instaforex.com/support/

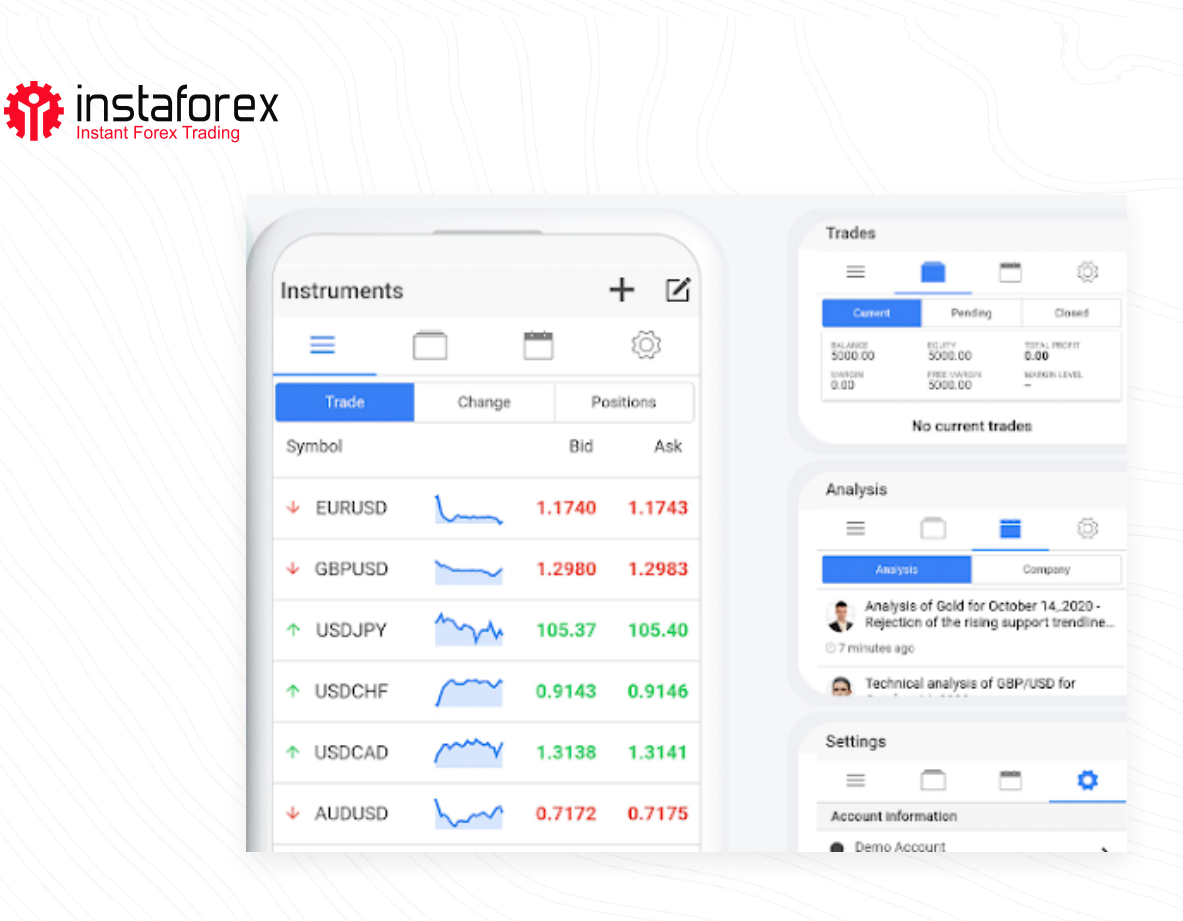

## پوزیشن کھولنا

پوزیشن کھولنے کے لیے، انسٹرومنٹس کے ٹیب میں آرڈر دینے کے لیے علامت پر ٹیپ کریں۔ تجارت کھولنے سے پہلے، آپ انسٹرومنٹ کے چارٹ کا مطالعہ کر سکتے ہیں۔ پہلے سے طے شدہ طور پر، یہ ایک کینڈل سٹک چارٹ ہے۔ اگر آپ اپنے اسمارٹ فون کو افقی پوزیشن میں رکھتے ہیں تو کینڈل سٹک چارٹ کو وائڈ اسکرین تک بڑھایا جا سکتا ہے۔ یقینی بنائیں کہ آپ نے اسکرین کی گردش کو فعال کیا ہے۔

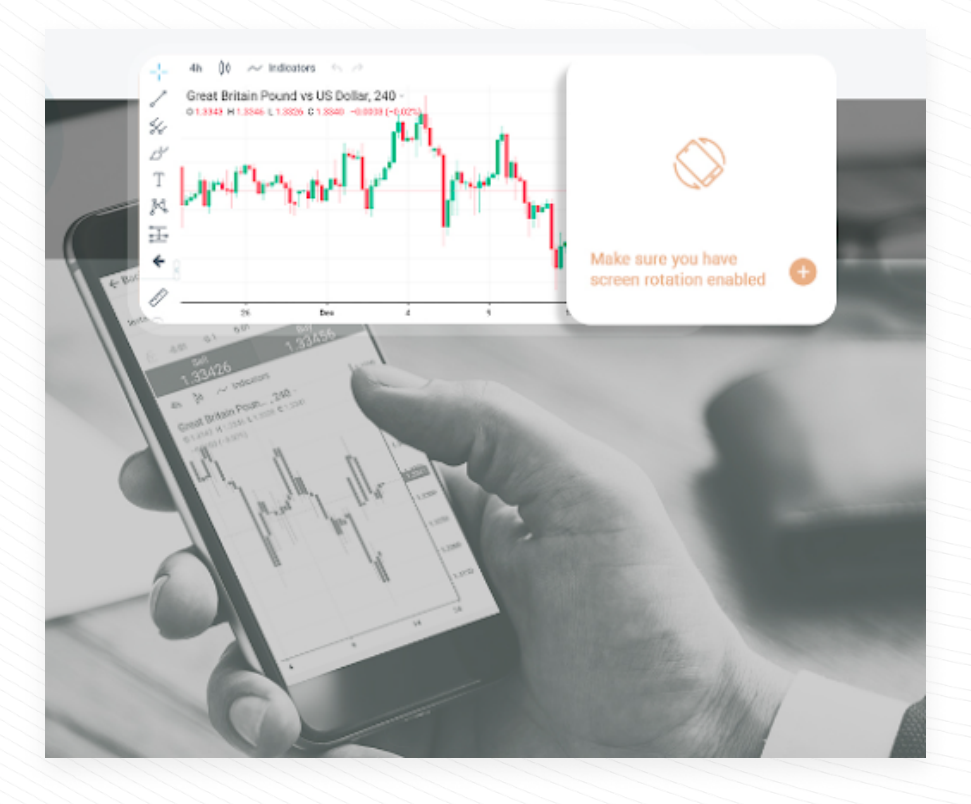

www.instaforex.com/support/

#### Tinstaforex Instant Forex Trading

# انڈیکیٹرز

تکنیکی انڈیکیٹرز چارٹ کے تجزیہ کے ٹولز ہیں جو تاجروں کو قیمت کی نقل و حرکت کو بہتر طور پر سمجھنے اور ان پر ردعمل ظاہر کرنے میں مدد کرتے ہیں۔ تکنیکی تجزیہ کے ٹولز کی ایک بڑی رینج دستیاب ہے جو رجحانات کا تجزیہ کرتے ہیں، قیمتوں کی اوسط فراہم کرتے ہیں، اتار چڑھاؤ کی پیمائش کرتے ہیں اور دیگر افعال انجام دیتے ہیں۔ چارٹ میں تکنیکی اشارے شامل کرنے کے لیے، قیمت کے چارٹ میں انڈیکیٹر بٹن کو دبائیں

| _ _ 4h [ | Indicators                        | × | 1           |
|----------|-----------------------------------|---|-------------|
| / Euro v |                                   |   | -1.20000    |
| 4        | Q                                 |   |             |
| ~        |                                   |   | 1.19000     |
| D        | Accumulation/Distribution         | 1 |             |
| Т        | Accumulative Swing Index          |   | 1.18000     |
| M .      | Advance/Decline                   |   |             |
| -        | Arround Learning Measure American |   | 1.17000     |
| <u>0</u> | An ease beginner moving Arringe   |   |             |
| € 0      | Aroon                             |   | 1.16000     |
|          | Average Directional Index         |   |             |
| 0        | Average True Range                | _ | 1 1 5 5 0 0 |
| 20       |                                   |   | 19          |

ایک بار جب آپ کو وہ اشارے مل جاتا ہے جسے آپ شامل کرنا چاہتے ہیں، اس پر ٹیپ کریں، اور انڈیکیٹر اب قیمت کے چارٹ پر ظاہر ہوگا۔ اشارے کو ہٹانے کے لیے، چارٹ پر اشارے ڈسپلے کے آگے ایکس آئیکن کو دبائیں۔

| Т             |                          | Reg I I |  |
|---------------|--------------------------|---------|--|
| K             |                          |         |  |
| instaforex.eu | Y (14, 14) - ○☆X 31.1227 | 1       |  |

### ٹائم فریمز

ٹائم فریم مختلف ٹائم پیریڈز ہیں جنہیں قیمت کی موجودہ یا ماضی کی رفتار کو دیکھنے کے لیے استعمال کیا جا سکتا ہے۔ مزید برآں، تاجر مستقبل کی قیمتوں کی نقل و حرکت کی پیشن گوئی کرنے کے لیے ان کا استعمال کر سکتے ہیں۔ ہر لائن کے لیے کئی ٹائم فریموں کا انتخاب کیا جا سکتا ہے: 1، 5، 15، 30 منٹ، 1 گھنٹہ، 4 گھنٹے، 1 دن، 1 ہفتہ، اور 1 مہینہ۔ ٹائم فریمز شامل کرنے کے لیے، قیمت کے چارٹ میں ٹائم فریمز بٹن کو دبائیں۔

www.instaforex.com/support/

#### instaforex Instant Forex Trading

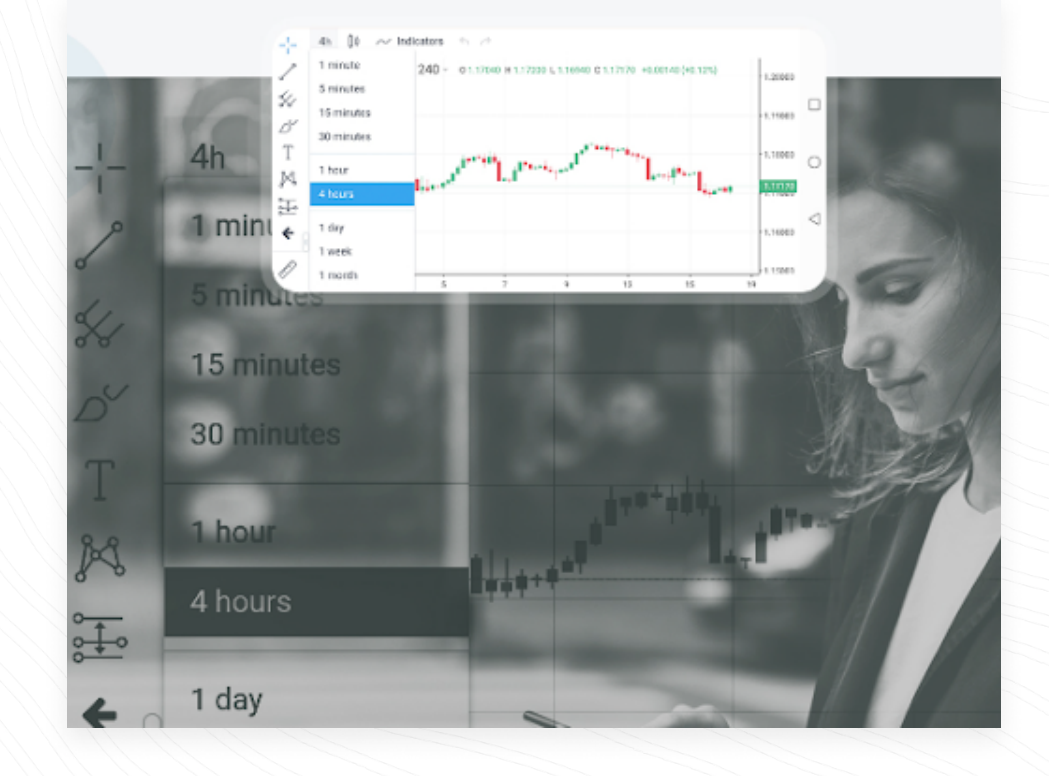

### لينير ٹولز

لکیری ٹولز لکیریں اور مختلف ہندسی شکلیں ہیں جو قیمت یا انڈیکیٹڑ کے چارٹ پر لگائی جاتی ہیں۔ ان میں سپورٹ اور ریزسٹنس لائنز، ٹرینڈ لائنز، فبونیکی ٹریڈنگ ٹولز وغیرہ شامل ہیں۔ لکیری ٹولز اسکرین کے بائیں جانب واقع ہیں۔ ٹول کھینچنے کے لیے، متعلقہ بٹن کو دبائیں۔

عمودی لائن وقت کے محور پر مختلف حدود کو نشان زد کرنے اور قیمت کی حرکیات کے ساتھ اشارے کے اشارے کا موازنہ کرنے کے لیے موزوں ہے۔ کسی چیز کو کھینچنے کے لیے آپ کو ایک پوائنٹ سیٹ کرنا ہوگا۔

افقی لکیر کو مختلف سطحوں، خاص طور پر سپورٹ اور ریزسٹنس کی سطحوں کی نشاندہی کرنے کے لیے استعمال کیا جا سکتا ہے۔ کسی چیز کو کھینچنے کے لیے، صرف ایک سیٹ اپ پوائنٹ کی ضرورت ہوتی ہے۔

ٹرینڈ لائن قیمت کے رجحانات کی نشاندہی کرنے میں مدد کرتی ہے۔ ٹرینڈ سیٹ کرنے کے لیے، آپ کو دو پوائنٹس کی وضاحت کرنی چاہیے جن سے لائن گزرے گی۔

www.instaforex.com/support/

🏫 instaforex

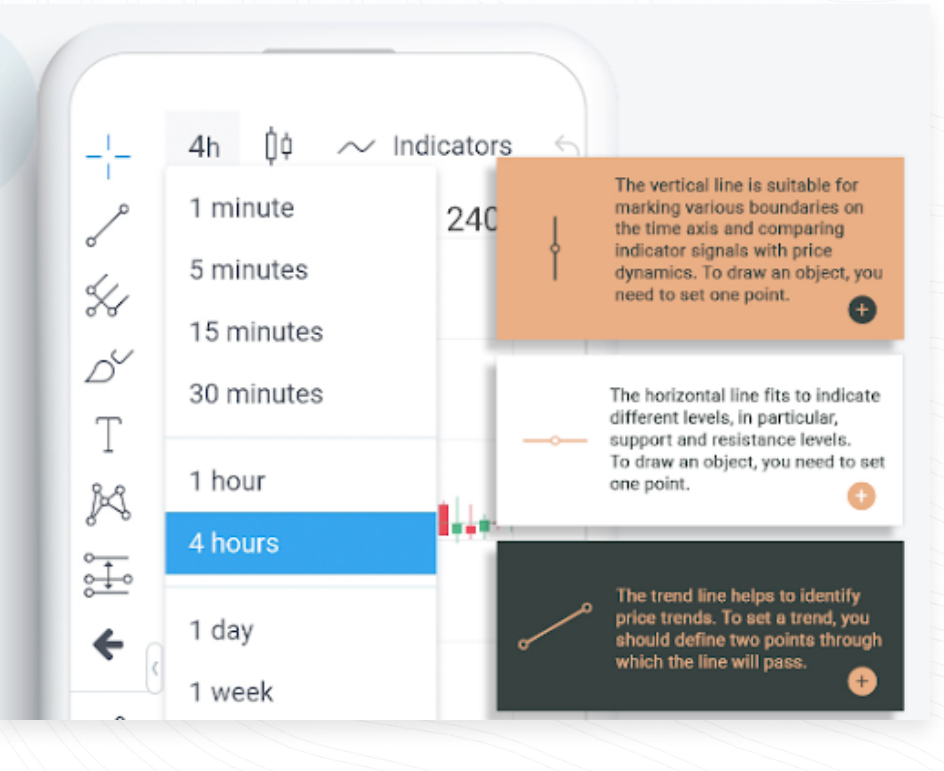

## موبائل ٹریڈر میں تجارت کرنے کے دو طریقے ہیں: فوری عمل درآمد اور زیر التواء آرڈر۔

- فوری عمل درآمد کا مطلب ہے کہ آپ اپنے بروکر کو آرڈر بھیجنے کے فوراً بعد مارکیٹ میں داخل ہوتے ہیں۔
- زیر التواء آرڈر ایک تاجر کی طرف سے بروکر سے کی جانے والی ایک درخواست ہے جو اشارہ کرتی ہے کہ بروکر کو کس قیمت کی سطح پر کسی پوزیشن کو کھولنا یا بند کرنا چاہیے۔

### !اہم ترین

مارکیٹ میں داخل ہونے سے پہلے آپ آرڈر ونڈو میں تفصیلات تبدیل کر سکتے ہیں: آرڈر کی قسم - فوری عمل درآمد/پینڈنگ آرڈر؛ حجم - لاٹوں کی تعداد؛ سٹاپ لاس- اسٹاپ لاس آرڈر کی سطح؛ ٹیک پرافٹ - ٹیک پرافٹ آرڈر کی سطح (اسٹاپ لاس سیٹ کرنے اور منافع کی سطح لینے کے لیے، آپ کو سیٹنگز کے ٹیب میں ایس ایل اور ٹی پی سیٹنگز کے بٹن کو فعال کرنے کی ضرورت ہے)؛

www.instaforex.com/support/

#### instaforex Instant Forex Trading

# آرڈر میں ترمیم کرنا

آرڈر میں ترمیم کرنے کے لیے، ٹریڈز ٹیب کو کھولیں، مطلوبہ آرڈر تلاش کریں، اور "آئی" آئیکن پر ٹیپ کریں۔ یہاں آپ سٹاپ لاس اور ٹیک پرافٹ لیولز کو تبدیل کر سکتے ہیں۔

## پوزیشن کو بند کرنا

کسی پوزیشن کو بند کرنے کے لیے، ٹریڈز ٹیب کو کھولیں، مطلوبہ آرڈر تلاش کریں، اور ایکس آئیکن پر ٹیپ کریں۔ کارروائی مکمل کرنے کے لیے اوکے پر ٹیپ کریں۔

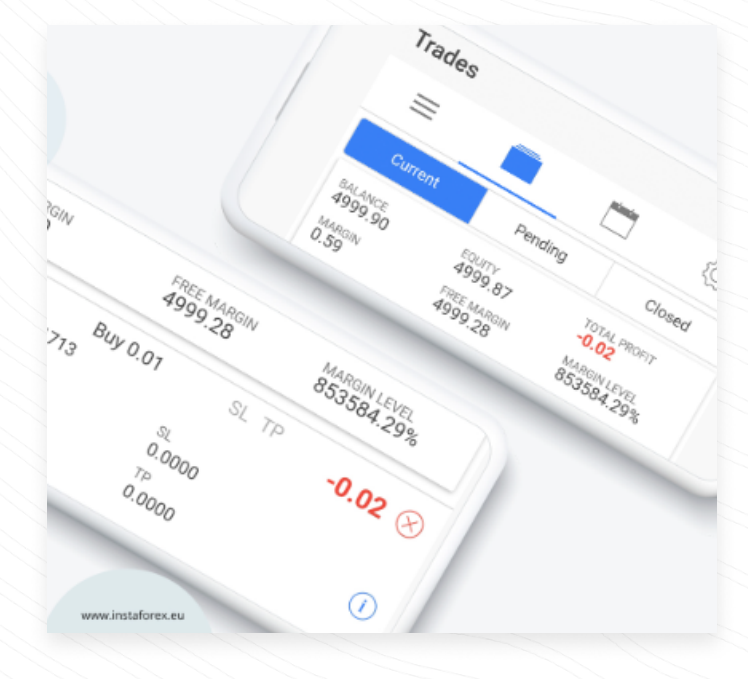

### مینوئل سے خلاصہ

- 1 موبائل ٹریڈر پلیٹ فارم ایک تجارتی ایپلی کیشن ہے جسے انٹرنیٹ کے ذریعہ کسی بھی موبائل ڈیوائس پر چلایا جا سکتا ہے۔
  - 2 انسٹا ٹریڈر میں چار ٹیبز ہیں: انسٹڑومنٹ، تجارت، تجزیہ، اور ترتیبات۔
- 3 پوزیشن کھولنے کے لیے، آلات کے ٹیب میں آرڈر دینے کے لیے مطلوبہ سمبل پر ٹیپ کریں۔ آرڈر دینے کے لیے سیل یا خرید پر کلک کریں۔
  - 4 تکنیکی انڈیکیٹر چارٹ کے تجزیہ کے ٹولز ہیں جو تاجروں کو قیمت کی نقل و حرکت کو بہتر طور پر سمجھنے اور ان پر ردعمل ظاہر کرنے میں مدد کرتے ہیں۔

www.instaforex.com/support/

# instaforex

- 5 ٹائم فریم مختلف ٹائم پیریڈز ہوتے ہیں جنہیں وقت کے ساتھ قیمت کی کارکردگی دیکھنے کے لیے استعمال کیا جا سکتا ہے۔ تاجر مختلف ٹائم فریموں کی بنیاد پر مستقبل کی قیمت کی نقل و حرکت کی پیش گوئی کر سکتے ہیں۔
- 6 لینیر ٹولز لکیریں اور مختلف جیومیٹرک شکلیں ہیں جو قیمت یا اشارے کے چارٹ پر لگائی جاتی ہیں۔
- 7 آرڈر میں ترمیم کرنے کے لیے، ٹریڈز ٹیب کو کھولیں، مطلوبہ آرڈر تلاش کریں اور 'آئی' آئیکن پر ٹیپ کریں۔
- 8 کسی پوزیشن کو بند کرنے کے لیے، ٹریڈز ٹیب کو کھولیں، مطلوبہ آرڈر تلاش کریں اور 'ایکس' آئیکن پر ٹیپ کریں۔ کارروائی مکمل کرنے کے لیے اوکے پر ٹیپ کریں۔

### خطرے کا انکشاف:

مالیاتی منڈیوں پر تجارت کرنے میں خطرہ موجود ہوتا ہے۔ آپ کو صرف اسی سرمائے کا خطرہ مول لینا چاہیے کہ جس کے آپ متحمل ہو سکتے ہیں۔

ماضی کی کارکردگی مستقبل کے نتائج کا اشارہ نہیں ہے۔ یہ مواد صرف تربیتی اور تشہیری مقاصد کے لیے فراہم کیا گیا ہے۔ یہ سرمایہ کاری کا مشورہ نہیں ہے۔ سی ایف ڈیز پیچیدہ انسٹرومنٹ ہیں اور فائدہ اٹھانے کی وجہ سے تیزی سے پیسے کھونے کا خطرہ رکھتے ہیں۔ 78.24% ریٹیل سرمایہ کار اکاؤنٹس اس فراہم کنندہ کے ساتھ سی ایف ڈی کی تجارت کرتے وقت رقم کھو دیتے ہیں۔ آپ کو غور کرنا چاہیے کہ آیا آپ سمجھتے ہیں کہ سی ایف ڈی کیسے کام کرتے ہیں اور کیا آپ اپنے پیسے کھونے کا زیادہ خطرہ مول لینے کے متحمل ہو سکتے ہیں۔